#### ₣─ 富士電機 MONITOUCH EXPRESS V9シリーズ PDFビューア NEW 第69号(2015年3月号) V9シリーズで『PDFビューア』機能に対応しました。 あらかじめストレージにPDFファイルを格納しておけば、パソコンやマニュアルを用意しなくても、 V9本体だけでPDFファイルを閲覧できます。 (3) 対応機能(ページ切替、拡大・縮小表示、文字列の検索) (1) 概要 (2) 表示方法 (1) 概要 現場でアラーム発生など、トラブルが起きた場合、 事務所にパソコンやマニュアルを 取りに行かなくても、V9本体で簡単にPDFファイルを閲覧できます。 従来 V9では トラブルシューティングのため、パソコン、 トラブル発生時、V9本体にPDFファイルを またはマニュアルを事務所まで取りにいく 表示できるので、すぐに復旧作業に取りか 必要があった。 かれる!! マニュアル ①マニュアル表示実行 事務所 工場 ②移動 🔺 ②PDFビューア表示 遺信エラー VPシリーズとあコントローラで通信が確立しない場合の異定(ノ エラーとなり、VPシリーズ上に適信エラー構築を表示します。 (通信集単局項)の協定によって、エラー集市が異なります。 ③必要データ持参 (####\$#) 002 表示项切替 表示切替 9tri 「通信業業協想:停止」の場合 全ての通信を停止して、「通信工! ①アラーム発生 「通信県市活用・線網」 副屋や央に「通信エラ マ、この前面面を作は 3種合 」のメッセージを表示します。通信が復得す まません、通信が復得するとメッセージが消 🔶 129 / 136 🌩 🔗 🗁 🛤 < 🕺 🕅 ខេត

## (2) 表示方法

#### "PLCの指令"、および"システムメニュー"からPDFファイルを簡単に表示できます。

#### PLCの指令による表示

ページNo.を指定し、トリガビットをONすることで PDFファイルが表示されます。

一刻も早く復旧しないといけないの

に時間も手間もかかる・・・

(動作例) PLCメモリ: M0 のONで表示

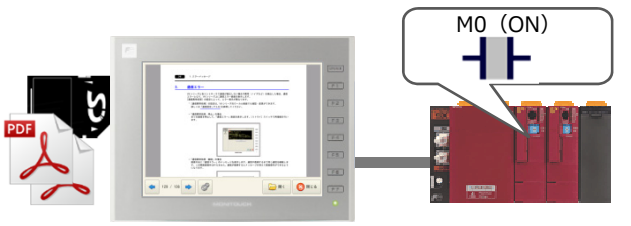

### システムメニューによる表示

[SYSTEM] スイッチをタッチし、システムメニューの [PDFビューア] スイッチからPDFビューアを表示します。

① [SYSTEM] 押下

② [PDFビューア] 押下

作業準備ゼロなので、時間短縮、早

急な復旧につながる!!

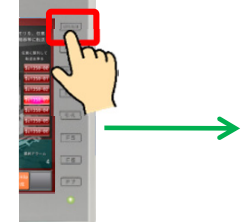

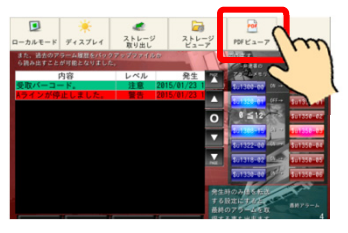

掲載記事の無断転載を禁じます。製品名は弊社および各社の登録商標、商標です。

# F<sup>〇 富士電機</sup> MONITOUCH EXPRESS

# (3) 対応機能

パソコンでPDFファイルを閲覧するときと同じように、V9本体でも"ページ切替"、 "拡大・縮小表示"、"文字列の検索"などができます。 シンプルなレイアウトのビューアなので、"直感的に操作"ができます。

#### 拡大・縮小表示 ページ切替 PDFビューアの [←] / [→] スイッチ、および [+] / [-] スイッチで50~200%の範囲で スクロール操作でページを切り替えられます。 拡大/縮小できます。 F〇 富士電機 F-2 富士電機 MONITOUCH MONITOUCH ード仕様書 ハード仕様書 現在の 4 全体表示 + 表示倍率 1 / 96 5 the 🚫 🔊 🖅 ◆ 1/96 ● 縮小 P 拡大 🛛 🕅 🕫 🐻 ※ [+] / [-] スイッチを押すごとに25%ずつ 拡大/縮小します。 文字列の検索 ② キーワード欄をタッチして、文字列を ① [検索] スイッチをタッチします。 入力します。 FC 富士電機 **F**Ə 富士電機 電源 検索するキーワードを入力してください MONITOUCH ハード仕様書 MOI < ► 🚫 閉じる - + TOBS Q qwertyuiopBS 🗙 a s d f g h j k l DEL 🔹 1 / 16 🔹 🔗 📴 🔀 🙆 🕲 1 / 16 z x c v b n m , 1 ③ [◀] / [▶] スイッチをタッチすると、 ヒットした文字にカーソルが移動します。 ▲ 危険 \*\*\* ▲注意 訓練 電源 <拡大図> 9.8. 🔺 iz 🗷 (1.12.6 • • ە ئاھ 😢 <u>/ </u>危 険 第一回のあ、 あります。 素便のは我門に毎年に知らないてください、使用の飲みたか。 着後、薬能やり多味は、必ず用子のパーを思い付けてください 着品パストのため (原品) は、希望発見です、読品べなんが整め でください、美術や美術であい情報し、名称なごでない良し マリアクムを読めと一連算者、発見、分析、知道変形、大手い合け 号を、人命や機器の破損にかかわるところや、緊急 でくだか」、高速や実施についた場合は、名組立でない頃とてください。 クランム集合の一連載、光度・30% AUERA、入中中の低人、東部はくない、 からかいたがいます。 あるかったがいため、東部人、その色の実際に気がついた形の使用しないでください。毎年、別か かかった。 ・ パンラフィトの集合・AUERAによって実施を得たくない、単体しな人々シアは発行で、 単のの気がに、単純にあるかいでくだか」、新聞による様式のが目、単の気が大学 なの気がに、単純にあるかいでくだか」、新聞による様式のが目、単の気が大学 ッチの故障に対応できるシステム設計を行ってくだ 故の恐れがあります。 および保守・点検は必ず電源を切ってから行ってく 8 / 96 Ø ة تا 🕫 🚫 🛛 کې 🖬 🚰 Point • <オプションメニューの表示方法> 1 [オプション] スイッチをタッチします。 ② オプションメニューが表示されます。 ≡ 🔍 🛃 - 🕇 🔤 1 / 96 Ø ة the 🔇 🔊 🕫 🔁 ou 🛛 🔁 🖂 🔁 96 🔹 🔗 ※ 再度、 [オプション] スイッチをタッチすると、 メニューは非表示になります。 ※ PDFビューアを使用する場合、あらかじめ画面データの設定が必要になります。 設定方法、その他の機能について詳しくは『V9リファレンスマニュアル2』をご覧ください。 【連絡先】 発紘電機株式会社 TEL : 0120-929-299 ※携帯電話からは076-274-5130 モニタッチコールセンター FAX : 076-274-5208 URL : http://www.hakko-elec.co.jp